## 共用データベースシステムのログイン方法

共用データベースシステムへのログイン方法を説明します。

①以下の URL に接続します。

インターネット利用の場合 https://csba.kenchikugyousei-db.jp/kksv01/kk1/ LGWAN利用の場合 https://icba.kenchikugyousei-db.asp.lgwan.jp/kksv01/kk1/ ICBA 設置回線利用の場合 https://icba.kenchikugyousei-db.net/kksv01/kk1/

ヒント ICBA のホームページに設置した【ログイン】バナーを利用することもできます。

②ログイン画面が表示されます。必要事項を入力し、【ログイン】をクリックします。

| ユーザID | A310100008 |
|-------|------------|
| パスワード |            |
|       |            |
|       | ログイン       |

③2段階認証画面が表示され、認証用コードがご登録のメールアドレス宛に自動送信され ます。認証用コードを入力し、【送信】をクリックします。

| 認証コード | 「調理」ード      |
|-------|-------------|
|       | 送信認証コードの再送信 |